## **Google Classroom** Introduction

WHAT IS CLASSROOM

Google worked with educators across the country to create Classroom: a streamlined, easy-to-use tool that helps teachers manage coursework and distribute assignments all in one place online.

classroom-TO1

## ACCESS YOUR GOOGLE CLASSROOM

- 1. Open Chrome web browser & go to Clever: https://clever.com/in/sysdschools
- 2. Click Log in with Google
- 3. Log in with your District Google credentials
  - Username Example: studentID@sysdschools.org
  - Password Example: syDOB (sy04/09/2007)
- 4. In Clever click on Google Classroom
- 5. Find your class and click the Accept button to join
  - If your teacher provided a "class code" click plus + and enter it.

## GETTING AROUND YOUR CLASSROOM

- **Stream Tab**: Group discussions (teachers & students)
- Classwork Tab: Course material, assignments & quizzes
- **People Tab:** List of teachers and student in the class

## **TRAINING DOCUMENTS & VIDEOS**

Google Classroom Introduction Video (students): <u>https://youtu.be/gSxNLaWm74q</u>

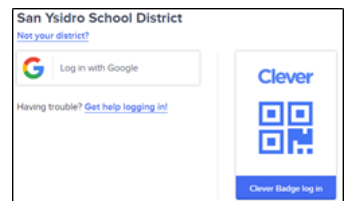

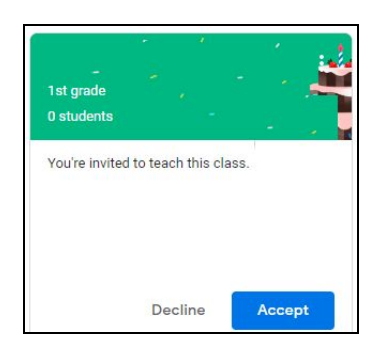

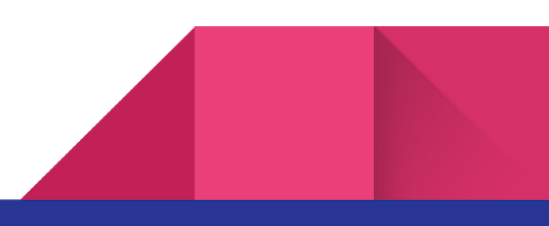

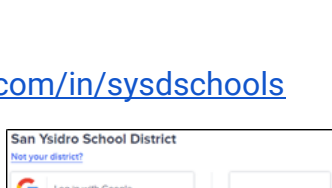

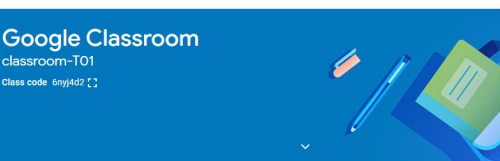

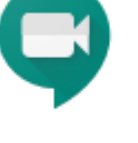